#### MiVoice Business Console - Cenni preliminari

| <b>∴</b> .                                                                                                    | ו 🖓• 🔁-                                                                                                    | 🗎 于 🛨                            | S 1                 | しょ                                                                                 | 🖻 🚽 (            | - 😣 🗂        |       |                  | Â |
|----------------------------------------------------------------------------------------------------|----------------------------------------------------------------------------------------------------|----------------------------------|---------------------|------------------------------------------------------------------------------------|------------------|--------------|-------|------------------|---|
| Phone Book                                                                                                    | Busy Lamp Field Ca                                                                                                    | Il History My Call History       | i                   |                                                                                    |                  |              |       |                  |   |
| A S Name                                                                                                    | Number Co                                                                                                    | mments Department                | Loc                 | ation Email                                                                        |                  | Mobile       | Lab   | Presence         |   |
| yg 🔒 🖀 Smith, Da                                                                                                    | awn 73835                                                                                                    | Research & D                     | evelopment Kar      | nata dawn_sn                                                                       | nith@mitel.com   | 613-225-2988 |       | 🗭 In the office  | 1 |
| Deans, D                                                                                                    | ennis 76131 On                                                                                                    | vacation Research & D            | evelopment Kar      | nata dennis_d                                                                      | teans@mitel.com  | 613-787-3100 |       |                  |   |
| Doucette                                                                                                    | Travis 73065                                                                                                    | Research & D                     | evelopment Kar      | nata travis_do                                                                     | ucette@mitel.com | 613-918-0076 | 73296 | ⇒= In the office |   |
|                                                                                                    |                                                                                                    |                                  |                     |                                                                                    |                  |              |       |                  |   |
| •                                                                                                    |                                                                                                    | (m. m                            |                     | 1 (                                                                                |                  | ) (en 11     |       | lean a-u         | • |
|                                                                                                    |                                                                                                    | re Parket                        | Po Pickup           | Pro                                                                                | Fiold For        | FIT New Sean | cn    | Piz Gali         |   |
| Incoming Ca                                                                                                    |                                                                                                    | 111 I CANADA (CARA (CARA (CARA)) | Parked Calls (0)    | My Queued Cal                                                                      | 15 (0)           |              |       |                  |   |
|                                                                                                    | Gails of Hold (                                                                                                    | o) manaterred clairs (o)         | 1 01110 0 00110 (0) | ,                                                                                  |                  |              |       |                  |   |
| ID Total                                                                                                    | Caller Numb                                                                                                    | er Line                          | T three come (e)    |                                                                                    |                  |              |       |                  |   |
| D Total                                                                                                    | Caller Numb                                                                                                    | er Line                          |                     |                                                                                    |                  |              |       |                  |   |
| ID Total                                                                                                    | Caller Number                                                                                                    | 71195                            | 72579               |                                                                                    |                  |              |       |                  |   |
| E Total                                                                                                    | Caller Numb                                                                                                    | 71195                            | 72579               | Name:                                                                              |                  |              |       |                  |   |
| Fletcher Cudmon<br>Name: Dawn<br>Number: Saw                                                                                                    | Caller Numb                                                                                                    | 71195                            | 72579               | Name:<br>Number:<br>Notes:                                                         |                  |              |       |                  |   |
| Filometer Cudmon<br>Line: Intern<br>Name: Dawn<br>Nuther: 783<br>Nuther: 1783                                                                                                    | Caller Numb<br>1653 Pean Wu<br>nal<br>S Smith<br>5<br>5<br>5<br>1644 notes                                                                                                    | 71195                            | 72579               | Name:<br>Number:<br>Notes:<br>Privileges:                                          |                  |              |       |                  |   |
| ID Total Total Totat Totat Totat Totat Totat Totat Totat | Caller Numb<br>Caller Numb<br>1653 Jean Wu<br>all<br>smith<br>5<br>here to add notes<br>100R 1                                                                                                    | 71195                            | 72579               | Name;<br>Number:<br>Notes:<br>Privileges:<br>Privileges:                           |                  |              |       |                  |   |
| D Total                                                                                                    | Coller Numb<br>Coller Numb<br>1663 Pean Wu<br>1663 Pean Wu<br>1663 Pean Wu<br>1663 Pean Wu<br>1664 Pean Wu<br>1664 Pean Wu<br>1664 Pean Pean Pean Pean Pean Pean Pean Pean                                                                                                    | 71195 Ren Wu                     | 72579               | Name:<br>Number:<br>Number:<br>Device:<br>Type:<br>Status:                         |                  |              |       |                  |   |
| D Total                                                                                                    | Coller Numb<br>Coller Numb<br>tess Software<br>e Software<br>Software<br>Software | 71196 R Wu                       | 72579               | Name:<br>Number:<br>Number:<br>Privileges:<br>Type:<br>Status:<br>Presence:        |                  |              |       |                  |   |
| D Total                                                                                                    | Caller Numb<br>Caller Numb<br>1953 Pean Wy<br>nal<br>Smith<br>S here to add notes<br>1 COR 1<br>P                                                                                                    | 71195 R Wu                       | 72879               | Name:<br>Number:<br>Number:<br>Number:<br>Device:<br>Type:<br>Status:<br>Presence: |                  |              |       | Internal         |   |

#### MiVoice Business Console - Finestra principale

**1** Menu: consente di accedere ai menu a discesa. **5** 

2A - Console/Stato operatore: consente di accedere ai menu a discesa per cambiare lo stato dell'operatore e regolare i dispositivi della console.

2B - Strumenti: fare clic sui pulsanti per accedere agli strumenti. 2C - Barra degli strumenti di gestione delle chiamate: fare clic sui pulsanti per gestire le chiamate.

- B Rubriche: consente di accedere a Rubrica, Campo spia occupato e Cronologia chiamate.
- Chiamate in coda: consente di gestire le chiamate in arrivo, in attesa, trasferite e parcheggiate.

- **5** Transfer Assistant: consente di visualizzare le chiamate più frequenti e quelle recenti.
- **6** Sorgente/Destinazione: consente di visualizzare le informazioni sul chiamante e sulla parte chiamata.
- Chiamate in attesa/Linea: consente di visualizzare le informazioni sulla linea e gli indicatori di chiamata in attesa numerici e codificati a colori.
- Area dei tasti funzione: consente di visualizzare le etichette dei tasti funzione.
- Area Stato: consente di visualizzare il testo dello stato e lo stato di chat, Rubrica, Database della cronologia chiamate, MiVoice Business e connessioni al database.

#### Gestione delle chiamate utilizzando la tastiera del PC

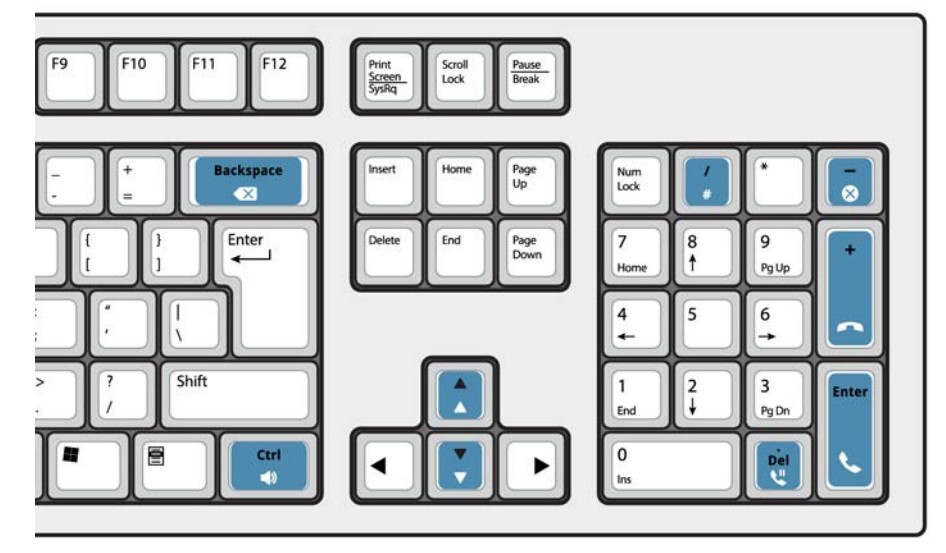

## Informazioni sulla tastiera numerica del PC

È possibile utilizzare la tastiera numerica del PC per l'esecuzione delle operazioni basilari di gestione delle chiamate. È possibile utilizzare altri tasti sulla tastiera del PC per il controllo del volume e il backspace.

Etichette sono disponibili per i tasti e possono essere posizionate sui tasti come illustrato in precedenza.

È possibile comporre i numeri utilizzando la tastiera numerica del PC. È anche possibile comporre numeri utilizzando la tastiera su schermo.

#### Esercitazione di utilizzo della tastiera

Passare al seguente URL:

www.mitel.com/MiVoiceBusinessConsole

Si consiglia di esercitarsi a rispondere alla chiamate utilizzando questa procedura prima di rispondere a chiamate reali con MiVoice Business Console.

### Visualizzazione della tastiera su schermo

 Fare clic su Tastiera dall'area Strumenti nella parte superiore dello schermo. È possibile eseguire funzioni di gestione chiamate e comporre numeri.

#### Selezione della periferica audio

Prerequisito: le periferiche audio devono essere già configurate dall'amministratore.

### 1 Fare clic su 🔿

- 2 Selezionare l'auricolare dall'elenco.
- 3 Fare nuovamente clic su 🔿
- 4 Fare clic su Pannello audio.
- 5 Fare clic sul pulsante **Test** e ascoltare il tono di test per verificare che l'auricolare corretto sia collegato.

Powering connections

# MiVoice Business Console – Guida di riferimento rapido

### Utilizzo della barra degli strumenti di gestione delle chiamate

È possibile utilizzare i pulsanti della barra degli strumenti nella parte superiore della finestra principale per la gestione delle chiamate. (Vedere lato retro.)

| ٩,           | Rispondi a una chiamata in arrivo        |
|--------------|------------------------------------------|
| •            | Trasferisci/rilascia una chiamata        |
| <b>U</b>     | Metti una chiamata in attesa             |
| -            | Recupera una chiamata                    |
| $\bigotimes$ | Annulla una chiamata                     |
| Ľ            | Escludi una chiamata                     |
| X            | Correggi cifre sbagliate                 |
|              | Trasferisci chiamate alla casella vocale |
| ♪            | Genera toni                              |

### Personalizzazione della barra degli strumenti di gestione delle chiamate

È possibile cambiare la posizione dei pulsanti sulla barra degli strumenti e aggiungere o eliminare pulsanti.

- Fare clic con il pulsante destro del mouse su un pulsante esistente o un'area del pulsante
- Selezionare il pulsante desiderato dall'elenco delle opzioni visualizzate.

#### Regolazione del volume della suoneria

Mentre la console squilla:

 Tenere premuto il tasto Ctrl sulla tastiera del PC. Premere la freccia su 📩 o giù 💟 per impostare il volume della suoneria al livello desiderato.

#### Regolazione del volume dell'audio

Durante la conversazione con un chiamante:

- Tenere premuto il tasto Ctrl sulla tastiera del PC.
- Premere la freccia su o giù per impostare il volume al livello desiderato.

#### Risposta a una chiamata

- 1 Premere OPPURE
- 2 Fare doppio clic sulla chiamata nel display Chiamate in arrivo OPPURE
- 3 Premere un tasto funzione da [F1] a [F7].

#### Trasferimento di una chiamata

- 1 Comporre il numero di destinazione.
- Premere il tasto per completare il trasferimento e disconnettere la chiamata dalla console.

Se il numero composto è occupato

 Premere per comporre un altro numero se si pensa di potervi trovare la persona desiderata.

#### Recupero di una chiamata

- 1 Fare clic su subito dopo aver completato il trasferimento. OPPURE
- 2 Fare doppio clic sulla chiamata nel display Chiamate trasfer.

#### Messa in attesa di una chiamata

Premere 💘

#### Parcheggio di una chiamata

- 1 Premere o fare clic sul tasto funzione [Parcheggia chiamata]: il modulo Parcheggia chiamata sostituisce l'area Destinazione.
- 2 Comporre il numero dell'interno desiderato.

Nota: è possibile utilizzare anche il tasto funzione [Parcheggia in] del pannello Rubriche. Per istruzioni dettagliate, consultare la Guida di MiVoice Business Console.

#### Risposta a una richiamata

1 Premere il tasto funzione [Richiamata]. OPPURE

2 Premere 📞

Trasferimento di una richiamata alla casella vocale

Premere per trasferire una richiamata alla casella vocale dell'interno.

#### Effettuare una chiamata in conferenza

 Con le due parti connesse alla console: una nell'area Sorgente e l'altra nell'area Destinazione - premere il tasto funzione [Conferenza].

Per separare le persone impegnate in una chiamata in conferenza e parlare privatamente con una di esse

 Premere il tasto funzione [Sorgente] o [Destinazione].

Per aggiungere più parti a una conferenza

- 1 Comporre il numero della nuova persona che si desidera chiamare.
- 2 Premere il tasto funzione [Conferenza].

Se la linea è occupata, la chiamata non ha risposta o la persona non è disponibile

 Premere per riconnettersi alla conferenza. E possibile continuare ad aggiungere altri interlocutori alla conferenza.

Per rilasciare la conferenza dalla console

Premere

**Nota:** Dopo aver rilasciato la conferenza, non è possibile rientrarvi.

#### Esclusione di una chiamata

Premere F6 o fare clic su 🚽

Correzione delle cifre sbagliate

• Fare clic su 💌

#### Generazione di toni

Effettuata la connessione, quando il sistema chiede di immettere le cifre:

- Premere Toni
- · Comporre il codice.

Per disattivare l'invio di toni:

 Premere per disconnettere la console dalla chiamata. L'invio di toni cessa automaticamente.
OPPURE

Premere di nuovo Toni

#### Per ulteriori informazioni

Per ulteriori informazioni sulle funzioni e sugli strumenti per la gestione delle chiamate di MiVoice Business Console, consultare la *Guida di MiVoice Business Console*.

Per accedere alla Guida, selezionare ? dall'area del menu principale, quindi selezionare Sommario.

© Copyright 2016, Mitel Networks Corporation. Tutti i diritti riservati.

I marchi commerciali, i marchi di servizio, i logo e la grafica (collettivamente definiti "Marchi") visualizzati sui siti Web di Mitel o sulle sue pubblicazioni sono marchi registrati e non registrati di Mitel Networks Corporation (MNC) o delle sue società affiliate (collettivamente definite "Mitel") o di altri produttori. L'uso dei marchi e consentito solo previo consenso esplicito da parte di Mitel. Per informazioni aggiuntive, contattare il nostro Ufficio legale all'indirizzo legal@mitel.com. Per un elenco dei marchi registrati internazionali Mitel Networks Corporation, accedere al sito Web all'indirizzo tegal@mitel.com. Per un elenco dei marchi registrati internazionali Mitel Networks Corporation, accedere al sito Web all'indirizzo tegal@mitel.com. Per un elenco dei marchi registrati internazionali Mitel Networks Corporation (MNC) o delle sue società affiliate (collettivamente di Mitel. Per informazioni aggiuntive, contattare il nostro Ufficio legale all'indirizzo legal@mitel.com. Per un elenco dei marchi registrati internazionali Mitel Networks Corporation (MNC) o delle sue società affiliate (collettivamente di Mitel. Per informazioni aggiuntive, contattare il nostro Ufficio legale all'indirizzo legal@mitel.com. Per un elenco dei marchi registrati internazionali Mitel Networks Corporation (MNC) o delle sue società affiliate (collettivamente dell'indirizzo legal@mitel.com. Per un elenco dei marchi registrati internazionali Mitel Networks (contextinate) (collettivamente dell'indirizzo legal@mitel.com. Per un elenco dei marchi registrati internazionali Mitel Networks (contextinate) (collettivamente dell'indirizzo legal@mitel.com. Per un elenco dei marchi registrati internazionali Mitel Networks (contextinate) (collettivamente dell'indirizzo legal@mitel.com. Per un elenco dei marchi registrati internazionali Mitel Networks (contextinate) (collettivamente dell'indirizzo legal@mitel.com. Per un elenco dei marchi registrati internazionali Mitel Networks (contextinate) (contextinate) (contextinate) (contextinate)